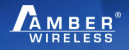

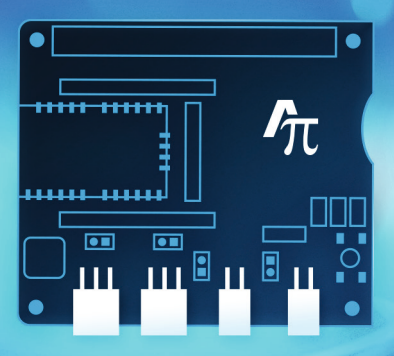

## AMBER PI DESIGN KIT

Explore unlimited possibilities

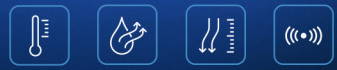

#### PACKAGE CONTENTS

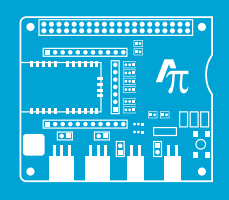

AMBER PI

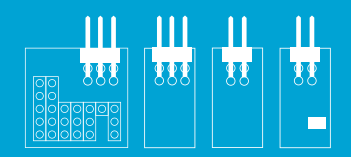

4 Sensorboards (stacked at the AMBER PI)

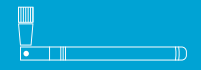

2 Antennas

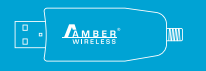

1 AMBER USB Radio Stick

**EXTRAS** 

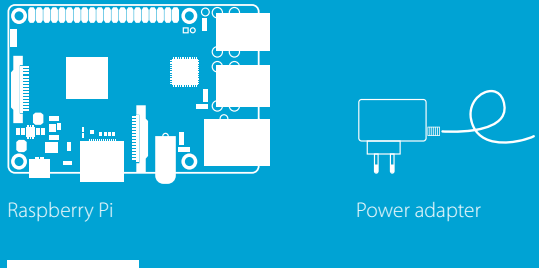

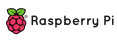

https://www.raspberrypi.org/products/

# **Getting started**

- A Do NOT attach the AMBER PI board to the Raspberry Pi before installation!
- For the latest quick start guide please check the AMBER webpage: www.amber-wireless.com/en/amber-pi.html

This Quick Start Guide is based on Raspberry Pi 3 Model B.

#### 1. Install the Raspberry Pi

Download Raspbian Jessy with PIXEL www.raspberrypi.org/downloads/raspbian

Write the Raspbian image on SD-Card (use Win32DiskImager) www.raspberrypi.org/documentation/installation/installing-images/windows.md

#### Setup the components

2.

Connect the monitor, mouse and keyboard to the Raspberry Pi

Insert the SD-Card with the uploaded image

Connect the power and start!

#### Once the Raspberry Pi has started

### → 🖈 Bluetooth

Switch off Bluetooth in the upper right corner.

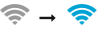

3.

#### Internet

Connect to the internet by clicking on the WIFI symbol right next to the Bluetooth symbol and choose your network, or connect to the internet via Ethernet.

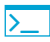

#### Terminal

Open the terminal by clicking on the terminal symbol in the upper left corner. Update Raspbian by typing the following code into the terminal:

```
sudo apt-get update
sudo apt-get upgrade
```

#### Configuration of peripherals

4.

Click on the raspberry symbol in the upper left corner and open:

 Preferences
 Raspberry Pi Configuration

Enable SPI, I2C and Serial protocols.

Reboot by typing the following into the terminal: | sudo reboot

After reboot open the file /boot/cmdline.txt by typing in the terminal: | sudo leafpad /boot/cmdline.txt

Remove string "console = serial 0,115200" and save file.

Open file:/boot/config.txt by typing in the terminal: | sudo leafpad /boot/config.txt

Check for string "enable\_uart=1" and add it if not existent and save file.

Reboot by typing into the terminal:

After reboot check if the changes applied in step 4. are still valid.

#### 5.

#### Accessing the Raspberry Pi peripherals

First check if wiringPi is already installed by typing the following code into the terminal:

| gpio -v

If a version number appears, this indicates wiringPi is already installed and you can skip ahead to step **6.** Otherwise install GIT by typing the following into the terminal:

```
sudo apt-get install git-core
```

If you get any errors here, make sure your Raspberry Pi is up to date with the latest versions of Raspbian: see step **3.** 

Download WiringPi using GIT by typing the following into the terminal:

```
cd
git clone git://git.drogon.net/wiringPi
cd ~/wiringPi
git pull origin
```

To install the downloaded files type the following into the terminal: cd ~/wiringPi ./build

Copy the "libwiringPi.so" to /usr/lib/ by typing the following into the terminal: sudo cp ~/wiringPi/wiringPi/libwiringPi.so\* /usr/lib/.

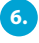

## Install the Codeblocks development environment by typing into the terminal:

sudo apt-get install codeblocks

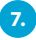

#### Install the AMBER PI driver

Download the AMBER PI project from <u>www.amber-wireless.com/en/amber-pi.html</u> to the ~/Downloads directory.

```
Create a project directory by typing:
| mkdir ~/Projects
```

Unzip the downloaded AMBER Pl driver to the project directory by typing: unzip ~/Downloads/AMBER\_PI.zip -d ~/Projects/.

Start the project via Codeblocks:
| sudo codeblocks ~/Projects/AMBER\_PI/AMBER\_PI.workspace &

Open Linker Settings in Codeblocks by clicking:

|  |  |  | } | Settings | Ş | Compiler | } | Linker settings |
|--|--|--|---|----------|---|----------|---|-----------------|
|--|--|--|---|----------|---|----------|---|-----------------|

Add the library /usr/lib/libwiringPi.so to the libraries field. Close the Linker Settings.

Rebuild the project via clicking onto:

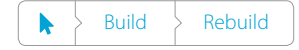

If building runs without errors the AMBER PI driver has been installed correctly.

#### 8.

#### Setup the AMBER PI Hardware

Set the jumpers to the default positions (see the backside of the PCB).

Attach sensors:

- The motion sensor LIS2DW12 connects to the SPI1 connector
- The pressure sensor LPS22HB connects to any of the I2C connectors
- The humidity and temperature sensor HTS221 connects to the remaining I2C connector

Shut down the Raspberry Pi and connect it to the AMBER PI.

#### Run the application

9.

10.

Restart the Raspberry Pi. Open Codeblocks by typing in the terminal: | sudo codeblocks ~/Projects/AMBER\_PI/AMBER\_PI.workspace &

Run the project by clicking:

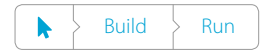

The default application will start and configure the RF module with the attached sensors. The sensor measurement values are read once per second and transmitted via RF module.

#### Receive data on a Windows computer

- · Connect the AMBER USB Radio Stick to PC
- · Open the terminal program e.g. HTerm www.der-hammer.info/terminal/
- Open the resulting COM port (driver updates are found at <u>www.ftdichip.com/Drivers/VCP.htm</u>)
- Open the COM port with the default user settings:
   » in case of USB radio stick AMB8665 = 9600, 8n1
   » in case of USB radio stick AMB8865 = 115200, 8n1
- Receive data from the AMBER PI

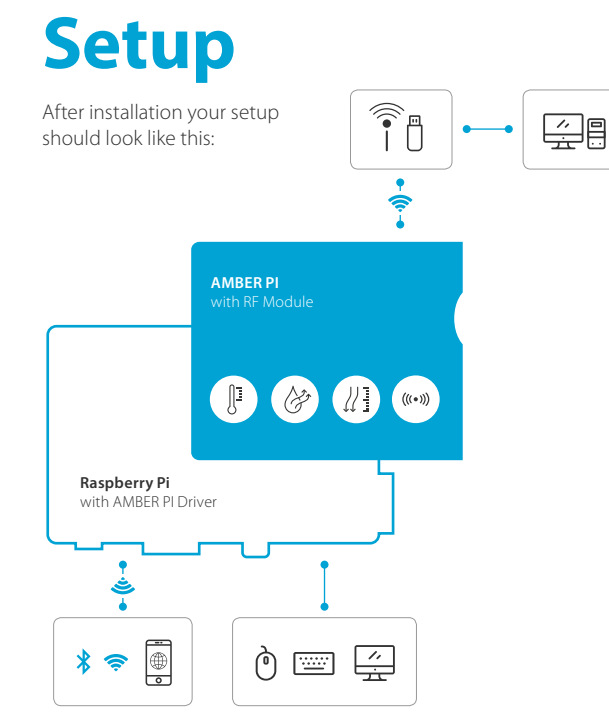

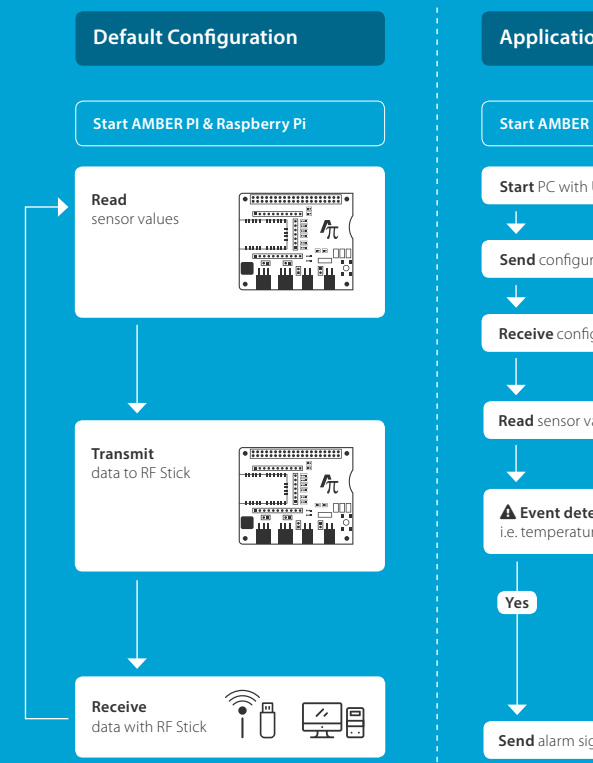

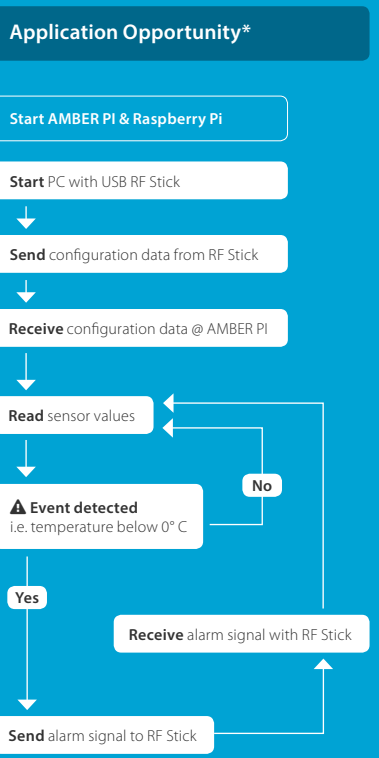

\* programming expenditure necessary; example not available

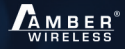

AMBER wireless GmbH Rudi-Schillings-Strasse 31 54296 Trier Germany

Tel. +49 651 993 550 Fax +49 651 993 5569

info@amber-wireless.com www.amber-wireless.com

A member of Würth Elektronik eiSos GmbH & Co. KG.